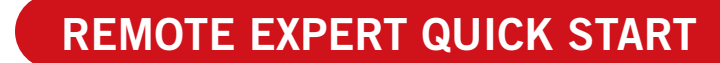

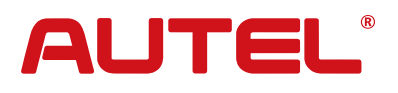

#### **Product Description**

Remote Expert is a cloud-based solution that enables Autel MaxiSys diagnostics tablet users to directly hire experienced remote module programmers with active OE subscriptions. The remote programmer uses the multi-server platform to connect directly to the vehicle in the technician's shop and update the module with the applicable software. Remote Expert currently supports more than 130 brands, including major makes in the US such as Mercedes-Benz, BMW, Audi, GM, etc.

# The equipment required by the remote expert and the operation guidelines for performing remote service are as follows.

- 1.Ethernet cable
- 2.MaxiFlash VCI/MaxiFlash VCMI (updated with the latest firmware)
- 3.Remote Expert box
- 4.12V power supply
- 5.OBD cable
- 6.Autel Tablets/OE/Third-party diagnostic equipment
- 7.The smartphone operating system requirements are
- iOS V11 and above or Android 7 and above.

#### 1 Download App/Register account

Search for Autel MaxiFix on Google Play or App Store or scan the QR Code to download the app. Create a new user account after the download is completed.

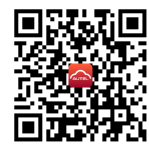

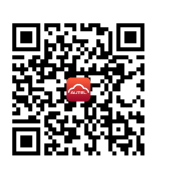

Download via Google Play

Download via App Store

|          | Control Control Contro |
|----------|----------------------------------------------------------------------------------------------------|
| d        | AUTEL                                                                                                    |
|          | Enter phone number or email                                                                                                    |
| ١ĥ       | Enter password                                                                                                    |
| ЦĮ       | Forgot Password                                                                                                    |
|          | Log In                                                                                                    |
|          | Log in with Verification Code Register                                                                                                    |
|          |                                                                                                    |
|          |                                                                                                    |
|          |                                                                                                    |
|          |                                                                                                    |
|          |                                                                                                    |
|          | By Loging in, you agree to Autel's User Agreement<br>and Privacy Policy                                                                                                    |
| <u> </u> | Current Version 2.1.0.12                                                                                                    |

# AUTEL®

## **REMOTE EXPERT QUICK START**

#### 2 Expert certification

Submit expert certification request in Me>Expert Certification.

|   | 3:41     | م من من من من من من من من من من من من من | <b>■ \$ I</b> II. |                |
|---|----------|------------------------------------------|-------------------|----------------|
|   |          | Mike Millier<br>Intro: No Intro          | >                 |                |
| l | O My N   | lessage                                  | >                 | J              |
|   | Export C |                                          | Notvor            | ified <b>\</b> |
|   | Expert O |                                          | NOT VEI           | meu 🖌          |

## **3** Create/bind link a service provider

#### 3.1 For service provider representatives:

If you represent are a service provider representative, you need to create a service provider account and establish a collection account.

#### Create a service provider account

Select Me>My Service Provider>Create Account an enter the service provider information.

| <                | Create One            |        |
|------------------|-----------------------|--------|
| * Legal person's | name                  |        |
| Mike Miller      |                       |        |
| * Company nam    | e                     |        |
| Fix Automo       | tive                  |        |
| * Company ema    | il                    |        |
| Fixautomot       | ive@gmail.com         |        |
| * Phone number   |                       |        |
| +1 ~             | 7602486495            |        |
| * Company add    | ress (country)        |        |
| United States    |                       |        |
| * Company add    | ress (province/state) |        |
| California       |                       | $\sim$ |
| * Company add    | ress (city)           |        |
| Los Angeles      |                       | ~      |
| * Company add    | ress                  |        |
| 1419 Westv       | vood Blvd             |        |

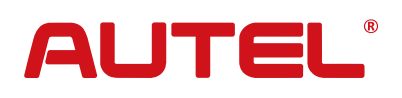

#### Set up a collection account

When the new service provider account has been approved, you can set up a Stripe account in Me> Collection Account. Follow the instructions and enter the information.

## 💋 Note

If there are experts linked to your Service Provider ID, the Service Provider account creator needs to log in to https://re-us.autel.com and review the linking requests from experts. Experts can only accept orders after their link requests has been accepted.

| Payment method |   |
|----------------|---|
| Stripe         | ~ |
|                |   |
|                |   |
|                |   |
|                |   |
|                |   |
|                |   |
|                |   |
|                |   |
|                |   |
|                |   |
|                |   |
|                |   |
|                |   |
|                |   |
|                |   |

| AUTEĽ                   | Autel Remote Expert                                                                               |                   |              |                               |                  |                     | 🕐 Gu Kim 🔹  |             |
|-------------------------|---------------------------------------------------------------------------------------------------|-------------------|--------------|-------------------------------|------------------|---------------------|-------------|-------------|
| n Order Center          | User Management / User Review                                                                     |                   |              |                               |                  |                     |             |             |
| 🎄 User Management 🔷 🐴   | Keyword Email or mobile number Specialized make Please select V Request time in end Time end Time |                   |              |                               |                  |                     |             | end Time    |
| User Management         | Status Please                                                                                     | select ~          |              |                               |                  |                     | s           | earch Reset |
| User Review             |                                                                                                   |                   |              |                               |                  |                     | _           |             |
| My Service Provider 🛛 👋 | Name                                                                                              | Email             | Phone number | Specialized make              | Expert or<br>not | Request time        | Status      | Operate     |
| Collection Account      | JohanssonSca                                                                                      |                   | 18812340122  |                               | No               | 2021-12-14 14:26:11 | Pending     | Review      |
|                         | LiTom                                                                                             | 3134656477@qq.com | 18319862587  | Buick, Ford, Honda, Chevrolet | Yes              | 2021-10-25 19:57:24 | Approved    | Details     |
|                         |                                                                                                   |                   |              |                               |                  |                     | Total 2 🚺 🚺 | 10/page 🗸   |
|                         |                                                                                                   |                   |              |                               |                  |                     |             |             |
|                         |                                                                                                   |                   |              |                               |                  |                     |             |             |
|                         |                                                                                                   |                   |              |                               |                  |                     |             |             |

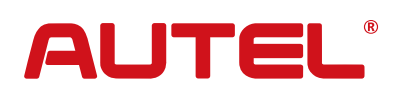

| AUTEL                   |                        |                                                 | Autel Remote Expert             |                           | 🕐 Gu Kim 👻 |
|-------------------------|------------------------|-------------------------------------------------|---------------------------------|---------------------------|------------|
| n Order Center          | User Management / Rrev | iew                                             |                                 |                           |            |
| 🌡 User Management 🗠     | Expert Details         |                                                 |                                 |                           | ~          |
| User Management         |                        | Name: JohanssonScarlett                         | Email:                          | Phone number: 18812340122 |            |
| User Review             | 100                    | Country/Region:                                 | Specialized make:               |                           |            |
| My Service Provider 🛛 👋 |                        | OEM subscription receipt/programming tool - 1 : |                                 |                           |            |
| Collection Account      |                        | Attachment:                                     |                                 |                           |            |
|                         |                        | Expert or not: No                               | Number of customer favorites: 0 |                           |            |
|                         | Review Information     |                                                 |                                 |                           | ~          |
|                         | Review result:         | Approve Decline                                 |                                 |                           |            |
|                         | Review opinion:        | Enter content                                   |                                 |                           |            |
|                         |                        |                                                 |                                 |                           |            |
|                         |                        |                                                 |                                 |                           | 0/500      |
|                         |                        |                                                 |                                 | _                         |            |
|                         |                        |                                                 | Cancel Submit                   |                           |            |

#### 3.2 For employees of a service providers

You must confirm with the service provider representative that your company has created a service provider account and linked a collection account. Ask for the service provider ID from the person who created the service provider account. Select "Link A Service Provider", enter the service provider ID and submit the linking request. You can start taking orders once your linking request has been reviewed and accepted by the service provider account creator.

|          | C Bind One            |  |
|----------|-----------------------|--|
| * Servic | e provider ID         |  |
| Ente     | r                     |  |
|          | Service provider name |  |

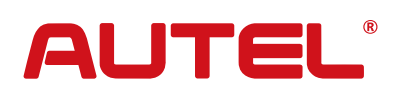

#### 4 Link VCI/VCMI

Click "Pairing VCI/VCMI". Add devices to add your MaxiFlash VCI/MaxiFlash VCMI device.

#### Add devices

#### Note

1、You need to pair the VCI/VCMI device before using the Remote Expert service.

 $2_\infty$  If your device is powered on and connected to the network, but still cannot establish a remote connection, you can try to add the device manually .

### 5 Update VCI/VCMI

Make sure that your MaxiFlash VCI/MaxiFlash VCMI is updated with the latest firmware before attempting remote programming. Perform any necessary updates to your VCI/VCMI via your Autel tablet or with the PC Suite software.

#### Updating VCI/VCMI with Maxi PC Suite:

Download the Maxi PC Suite software at https://www.autel.com/download.jhtml and install it on your PC. Connect your MaxiFlash VCI/MaxiFlash VCMI to the PC. Then follow the prompts to update your device.

#### Autel Update Tools

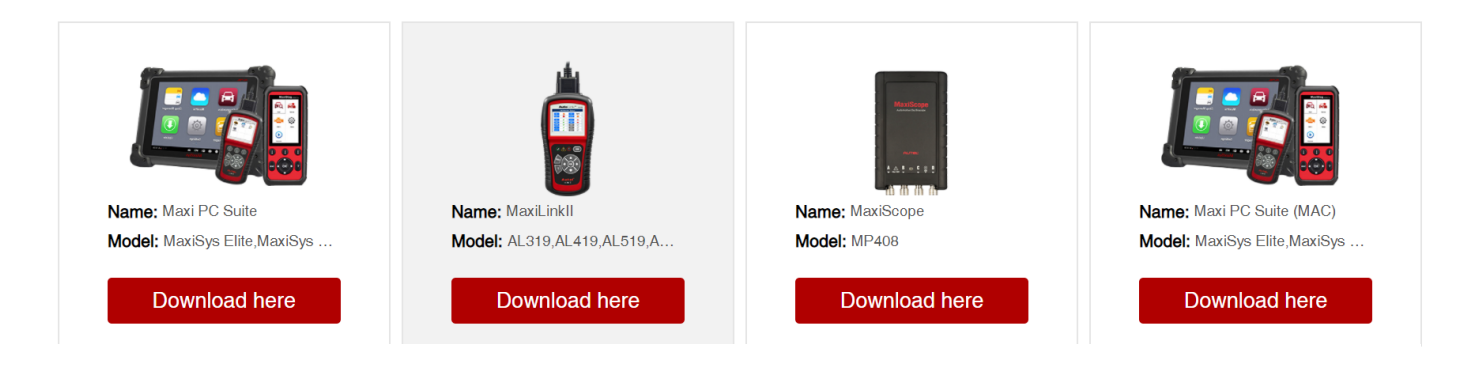

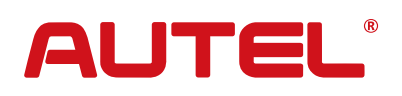

#### 6 View available orders at Order Center

Log in to the Remote Expert mobile app. Choose from the orders listed in the Order Center.

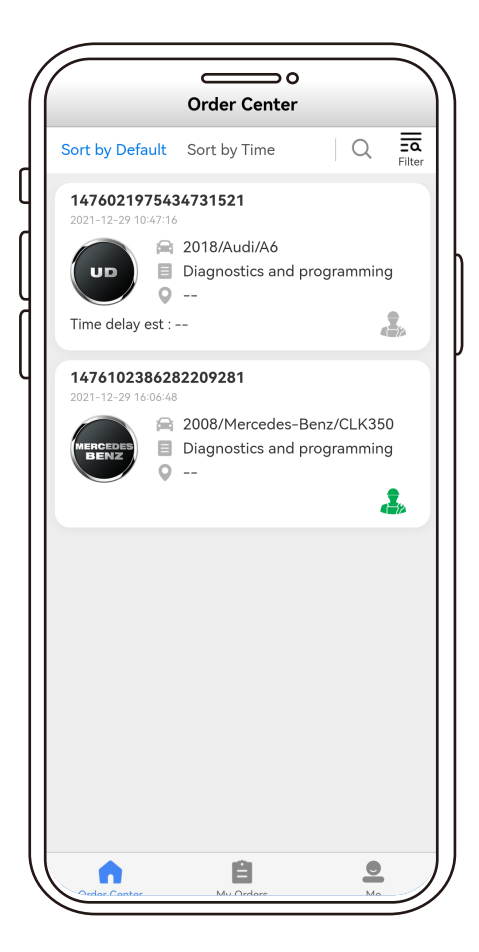

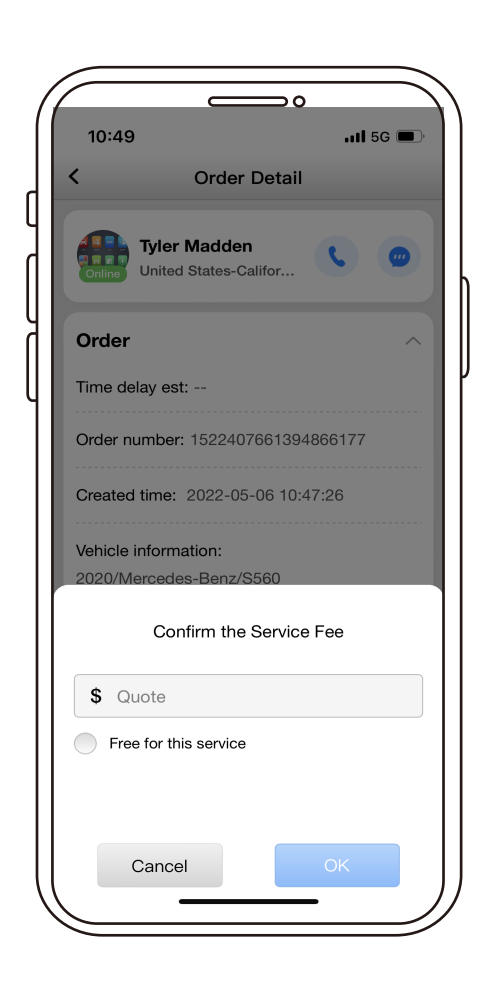

Expert grabs order and provides a quotation

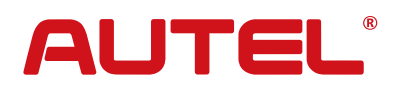

### 8 Required equipment for providing Remote Expert service

Refer to the following diagram to connect your programming device.

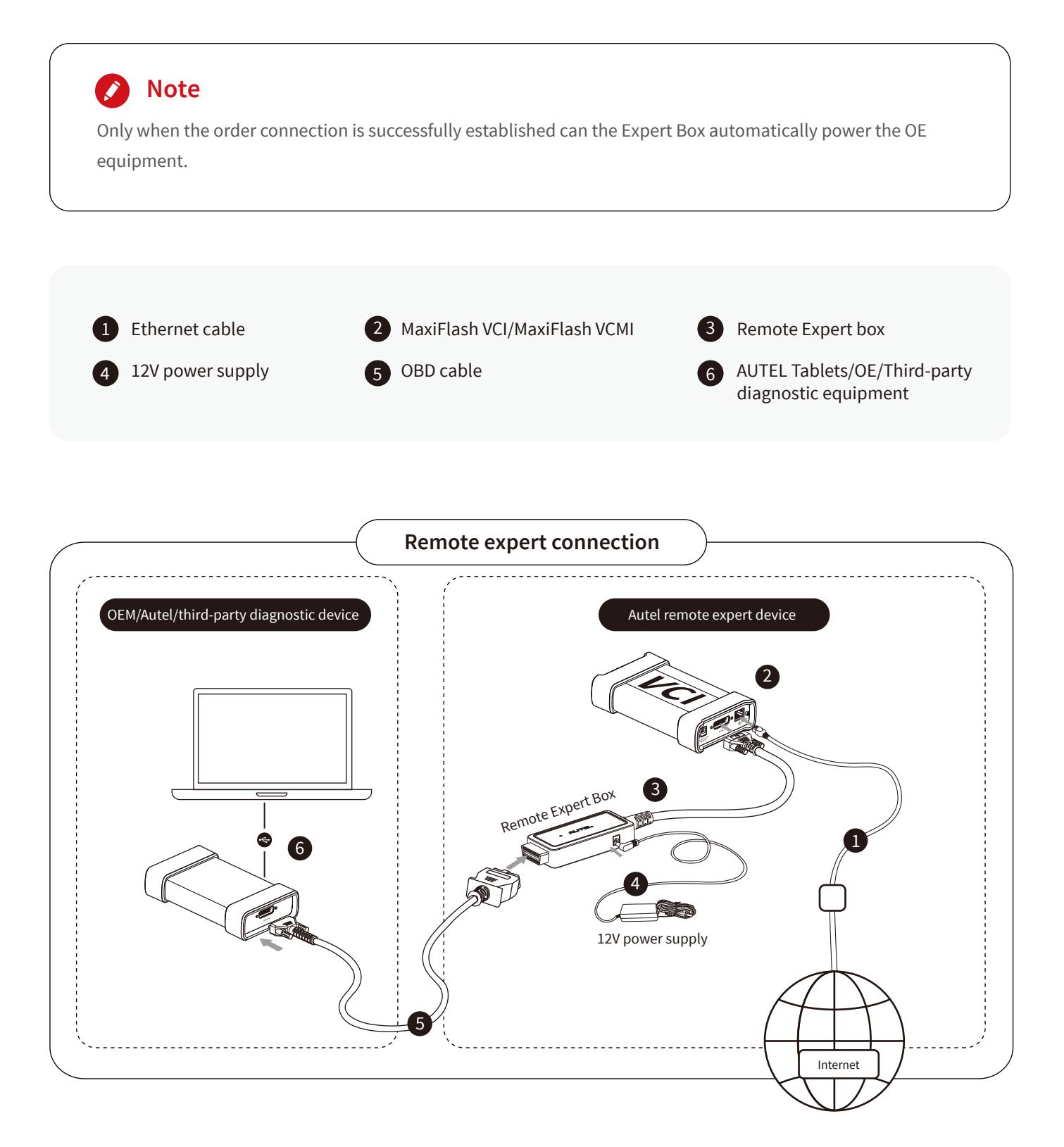

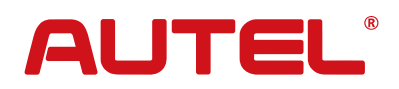

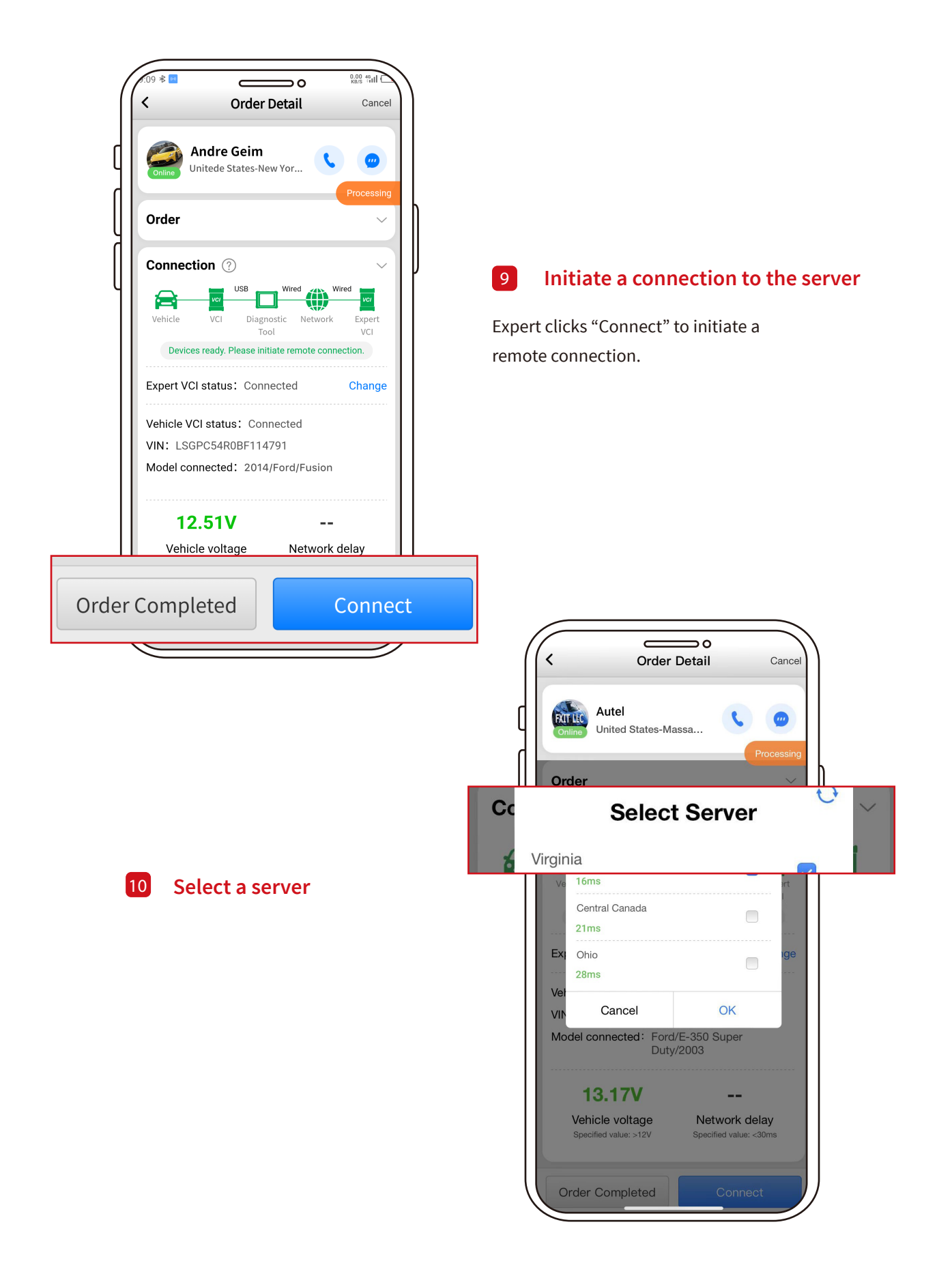

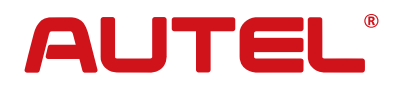

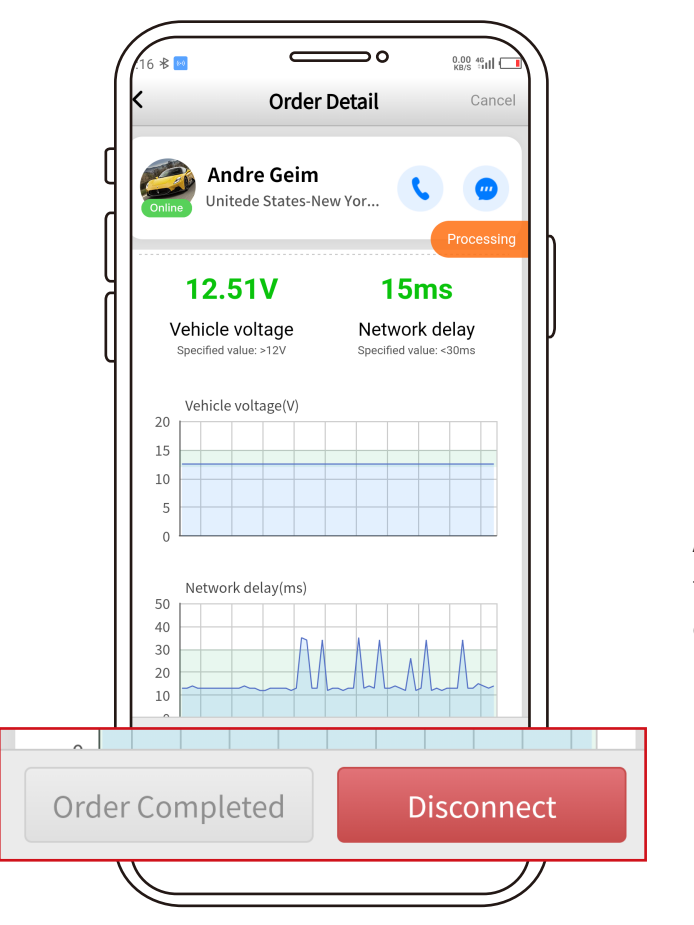

#### **11** Expert performs remote service

The expert can start the remote service for the technician when the remote service equipment is connected and ready.

#### 12 Completion of service

After programming, the expert clicks Disconnect, then Order Completed to finalize the service and end the remote service connection.

#### **13** Remote Expert service is now complete.

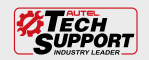

TEL: 1.855.288.3587 | WEB: AUTEL.COM EMAIL: USSUPPORT@AUTEL.COM FOLLOW US @AUTELTOOLS ©2021 Autel U.S. Inc., All Rights Reserved

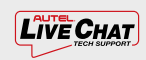

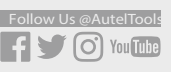

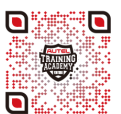

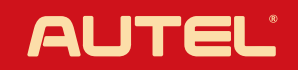